## Zadanie 6

Ważne przed rozpoczęciem pracy należy wyłączyć regułę domyślną (ze względu na interfejsy wirtual wire)

- 1. Skonfiguruj przełącznik zgodnie z rysunkiem, ustaw adres zarządzalny 192.168.20.254/24 na vlan 20, skonfiguruj port mirroring tak aby komp2 (szpieg) podsłuchiwał ruch na intefejsie 1 i 3
- 2. Skonfiguruj przełącznik zgodnie z opisem
- 3. Zaloguj się na firewall przez przeglądarkę
- 4. Ustaw datę i czas.
- 5. Zmień nazwę urządzenia na nazwisko
- 6. Do interfejsu 4 przypisz adres ip z podsieci 11.11.11.0/30 (utwórz zonę router2)
- 7. Na interfejsie 3 przypisz adres z podsieci 10.10.10.0/30 (utwórz zonę router1)
- 8. Zezwól z komp2 na pingowanie i logowanie się do firewalla (zarządzanie) tylko ten komp
- 9. Skonfiguruj rutery
- 10. Skonfiguruj na R1 serwer DHCP Vlanów
- 11. Sprawdź czy komp1 otrzymał adres ip z serwera DHCP
- 12. Utwórz regułę która pozwoli tylko "pingować" z komputera komp1 i komp2 do rutera R2 i pozwoli na otworzenie strony na ruterze
- 13. Utwórz regułę która pozwoli tylko z komp2 do rutera R2 pozwoli na połączenie za pomocą protokołu FTP
- 14. Pingując komp1 do rutera lub odwrotnie przechwyć pakiety w programie wireshark (zrzut!!!), Na ruterze R1 sprawdź w narzędziu torch interfejsie wejściowym adres ip źródłowy
- 15. Skonfiguruj NAT tak aby adres rutera był ukryty jako adres firewall'a (od komp1)
- 16. Powtórz punkt 12 a następnie zaobserwuj różnicę

17. Skonfiguruj VPN między dwoma firewallmi

vpn

https://docs.paloaltonetworks.com/pan-os/9-1/pan-os-admin/vpns/site-to-site-vpn-quick-configs/site-to-site-vpn-with-static-routing#id12184b17-432a-41cf-b10c-67eca32b4bb6

https://docs.paloaltonetworks.com/pan-os/9-1/pan-os-admin/vpns

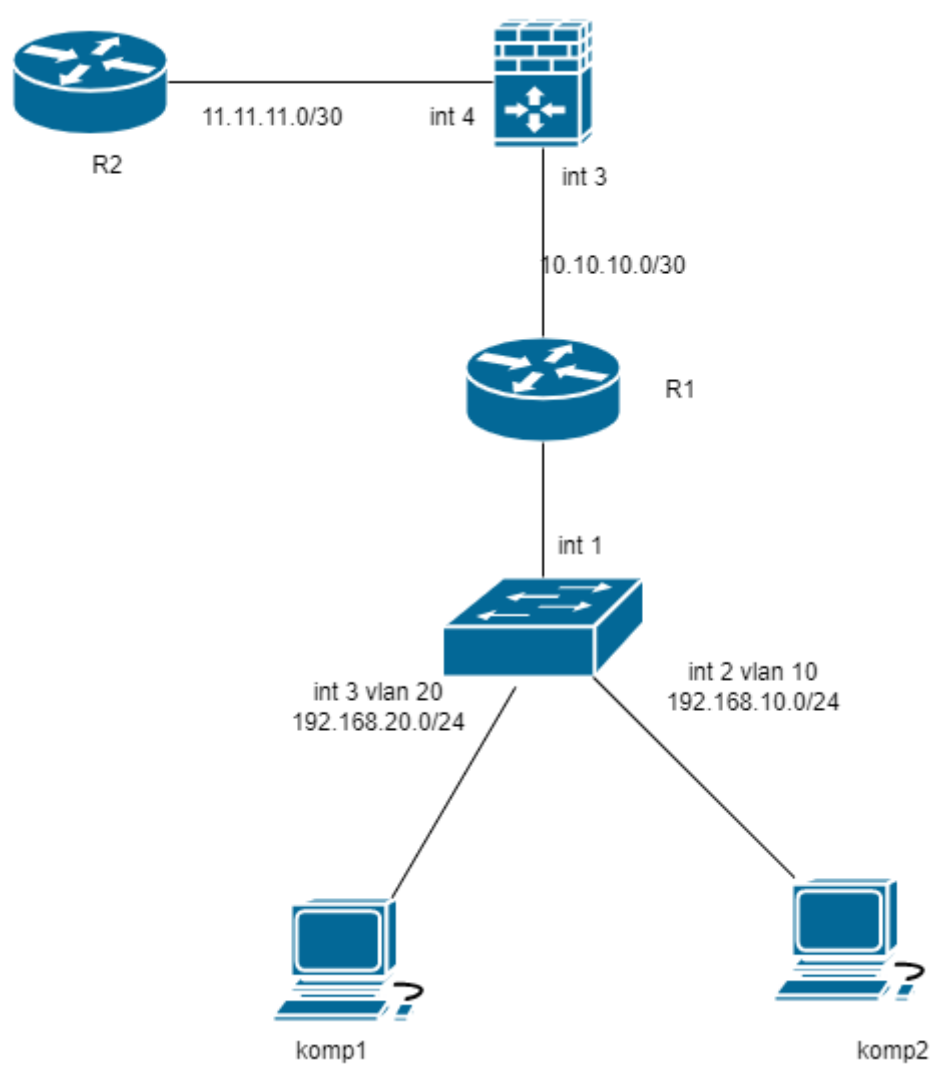

Na zakończenie pracy zrestartuj firewall

https://192.168.1.1/ login:admin, haslo:admin – nie zmieniamy

Aby dodać adres należy wybrać interfejs Zakładka: IPv4 dodajemy adres Zakładka: config – wybrać Virtual Router i utworzyć nową Zonę Zakładka Advanced -> Management Profile I utworzyć nowy profil zezwalający na ping i protokół http i https

Reguły tworzymy w zakładce "Policies" ->Security

| paloalto                                                                                                    |   | Dashboard | ACC  | Monitor   | Pol      | icies Ot | jects | Network     | Device      |         |            |                     |                     |             | 🏯 Commit 🏼 🖓 🕻        | ionfig • 9. | Search        |
|----------------------------------------------------------------------------------------------------|---|-----------|------|-----------|----------|----------|-------|-------------|-------------|---------|------------|---------------------|---------------------|-------------|-----------------------|-------------|---------------|
|                                                                                                    |   |           |      |           |          |          |       |             |             |         |            |                     |                     |             |                       | 5           | <li>Help</li> |
| Security                                                                                                    | • |           |      |           |          |          |       |             |             |         |            |                     |                     |             |                       | 8 iten      |               |
| DOS                                                                                                    |   |           |      |           | Source   |          |       |             | Destination |         | Rule Usage |                     |                     |             |                       |             |               |
| Policy Based Forwarding Cocyption Tunnel Inspection Tunnel Inspection Covernide Authentication Dos Protection |   | Name      | Tags | Type      | Zone     | Address  | User  | HIP Profile | Zone        | Address | Hit Count  | Last Hit            | First Hit           | Application | Service               | Action      | Profile       |
|                                                                                                    | 1 | PC1_PC2   | none | interzone | PR PCI   | any      | any   | any         | FOR PC2     | any     | 343        | 1999-11-29 19:18:06 | 1999-11-29 17:14:58 | any         | 🗶 application-default | C Allow     | none          |
|                                                                                                    | 2 | MGMT_STOP | none | universal | PR PCI   | any      | any   | any         | PR PC1      | any     | 308        | 1999-11-29 19:34:16 | 1999-11-29 17:56:14 | any         | 🗶 service-https       | O Allow     | none          |
|                                                                                                    | 3 | PC2_PC1   | none | interzone | PR PC2   | any      | any   | any         | PR PCL      | any     | 967        | 1999-11-29 19:18:27 | 1999-11-29 17:36:22 | апу         | 🗶 application-default | O Allon     | none          |
|                                                                                                    | 4 | MGMT      | none | universal | (74) PC1 | any      | any   | any         | (70) PC1    | any     | 1256       | 1999-11-29 20:04:37 | 1999-11-29 17:33:25 | any         | × application-default | O Allow     | none          |

Rys.1 przykładowe reguły

## Przykład podinterfejsu wirtualnego

| nterface               | 1          | interface Type | Management<br>Profile | Link<br>State | IP Address    | Virtual Route |  |  |
|------------------------|------------|----------------|-----------------------|---------------|---------------|---------------|--|--|
| 🖬 ethernet1/1          | l          | .ayer3         |                       | 1             | none          | none          |  |  |
| a ethernet1/1.10       | l          | ayer3          | MGMT                  |               | 10.110.0.1/24 | default       |  |  |
| ethernet1/1.20         | L          | ayer3          | MGMT                  |               | 10.120.0.1/24 | default       |  |  |
| a ethernet 1/2         | l          | .ayer3         | DMZ                   |               | 10.99.0.1/24  | default       |  |  |
| a ethernet 1/3         | l          | .ayer3         | MGMT                  | 100           | 10.10.0.1/24  | default       |  |  |
| 🖬 ethernet1/4          | l          | .ayer3         | MGMT                  | 10.20.0.1/2   |               | default       |  |  |
| Tag<br>Netflow Profile | 10<br>None |                |                       |               |               |               |  |  |
| Config IPv4            | IPv6       | Advanced       |                       |               |               |               |  |  |
| Assign Interface       | e To       |                |                       |               |               |               |  |  |
| Virtual Router default |            |                |                       |               |               |               |  |  |
| Security Zo            | ne PC1     |                |                       |               |               | *             |  |  |
| 2                      |            |                |                       |               |               |               |  |  |
|                        |            |                |                       |               | ОК            | Cancel        |  |  |
|                        |            |                |                       |               |               |               |  |  |

Przykład DHCP

| HETWORKS!                    | Dashboard ACC           | C Monitor Policies                | Objects Network                 | k Device                                                                                                    |              |                      |
|------------------------------|-------------------------|-----------------------------------|---------------------------------|----------------------------------------------------------------------------------------------------|--------------|----------------------|
| 22 Zones                     | DHCP Server DHCP Hela   | зу                                |                                 |                                                                                                    |              |                      |
| VLANS                        | 0                       |                                   |                                 |                                                                                                    |              |                      |
| € Virtual Wires              |                         |                                   |                                 |                                                                                                    |              |                      |
| Virtual Routers              | Interface *             | Mode                              | Probe IP                        | Optic                                                                                                    | ons          | IP Pools             |
| PSec Tunnels                 | ethernet1/2             | enabled                           |                                 | Leas                                                                                                    | e: Unlimited | View Allocation      |
| DHCP                         | 01100 0                 |                                   |                                 |                                                                                                    | .0.1         | 10.99.0.3-10.99.0.13 |
| T DNS Proxy                  | DHUP Server             |                                   |                                 |                                                                                                    |              |                      |
| Portals                      | Interface ethern        | et1/1.10                          |                                 |                                                                                                    | *            |                      |
| Gateways                     | Mode auto               |                                   |                                 |                                                                                                    | -            |                      |
| MDM                          |                         |                                   |                                 |                                                                                                    |              |                      |
| Bovice Block List            | Lease Options           |                                   |                                 |                                                                                                    |              |                      |
| Clientless Apps              |                         | ing ID when allocating new ID     |                                 |                                                                                                    |              |                      |
| Clientless App Groups        |                         | ing if which allocating new if    |                                 |                                                                                                    |              |                      |
| a QoS                        | Lease 💿 U               |                                   |                                 |                                                                                                    |              |                      |
| With LLDP                    | IP Pools                |                                   | Reserved Address                | MAC Address                                                                                                    |              |                      |
| A GlobalProtect IPSec Crypto |                         |                                   | The second second second second | Provide and a second second second second second second second second second second second second second second | _            |                      |
| IKE Gateways                 | 192.168.1.20, 192.168.1 | 0/24 or 192.168.1.10-192.168.1.20 | 192.168.1.20 xxxxxxxxxxxxxxxx   | cox (Optional MAC Address)                                                                                      |              |                      |
| a IPSec Crypto               |                         |                                   |                                 |                                                                                                    |              |                      |
| IKE Crypto                   |                         |                                   |                                 |                                                                                                    |              |                      |
| 🚵 Monitor                    |                         |                                   |                                 |                                                                                                    |              |                      |
| Noterface Mgmt               |                         |                                   |                                 |                                                                                                    |              |                      |
| Zone Protection              |                         |                                   |                                 |                                                                                                    |              |                      |
| QOS Profile                  |                         |                                   |                                 |                                                                                                    |              |                      |
| CLDP PIONE                   | 🕂 Add 🔳 Delete          |                                   | 🕂 Add 🛛 🚍 Delete                |                                                                                                    |              |                      |
|                              |                         |                                   |                                 |                                                                                                    | _            |                      |
|                              |                         |                                   |                                 | ОК Сап                                                                                                    | cel          |                      |
|                              |                         |                                   |                                 |                                                                                                    |              |                      |
|                              | 🕂 Add 🚍 Delete 🎠 PDF/CS | SV                                |                                 |                                                                                                    |              |                      |

Aby przetestować czy nasza konfiguracja jest poprawna należy w prawym górnym rogu GUI znaleźć przycisk i zapisać naszą konfiguracje oraz przesłać ją do firewalla. Zajmie to moment i możliwe, że wystąpi błąd związany z opcją Virtual Wire (jest to jedna z funkcji urządzenia, która pozwala na przesyłanie informacji z jednego portu urządzenia na drugi port urządzenia bez wewnętrznego przetwarzania tych informacji). Można się go pozbyć usuwając z zakładki Network > Virtual Wires wpis o nazwie default.

W przypadku urządzenia Palo Alto P200 przywrócenie ustawień fabrycznych jest możliwe w trybie CLI (przy połączeniu za pomocą kabla konsolowego do urządzenia). Po podłączeniu się i zalogowaniu należy wydać odpowiednie polecenie :

debug system maintenance-mode co pozwoli nam na zrebootowanie urządzenia i przejście do tego trybu.

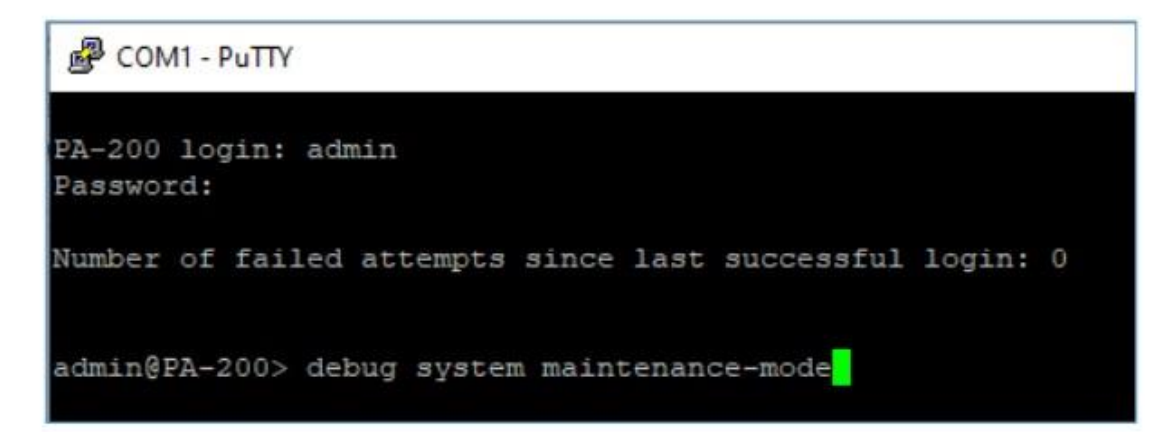

Z tego poziomu jesteśmy w stanie przywrócić ustawienia fabryczne urządzenia. Pierwsze co nam się wyświetli to :

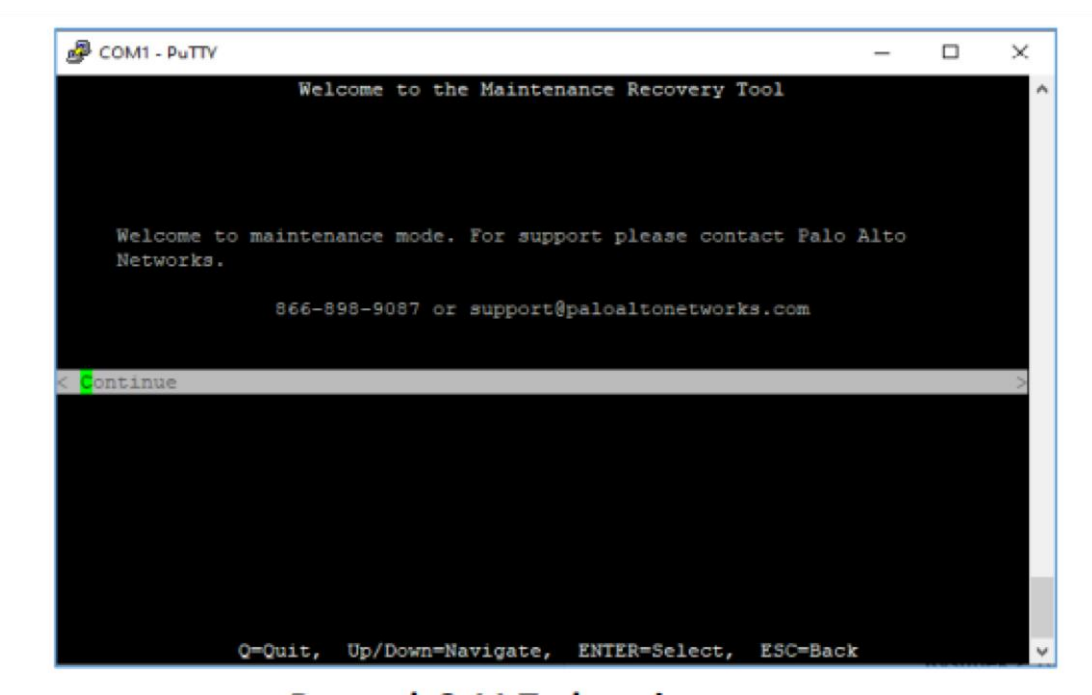

Po wybraniu opcji Continue należy przejść do Factory Reset i wybrać za pomocą przycisku Enter.

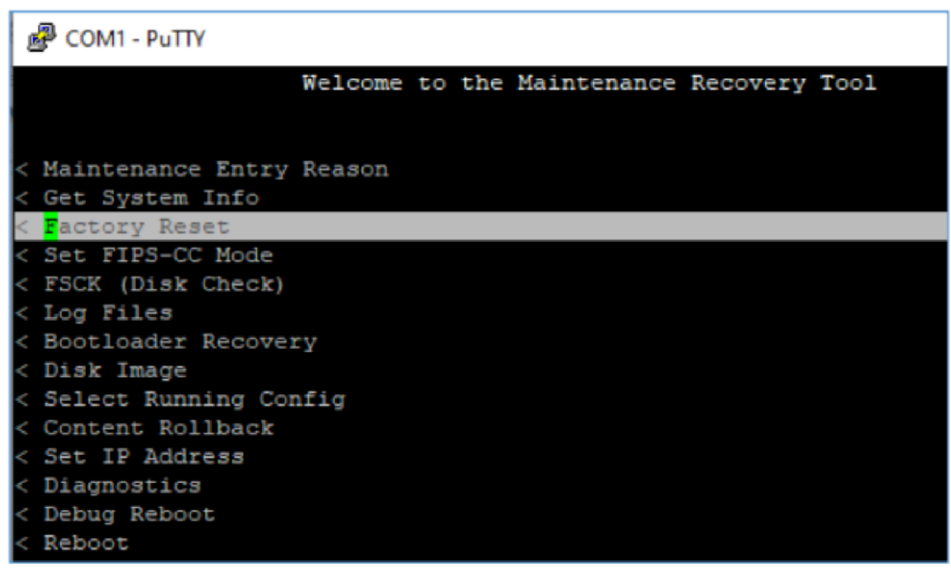

- ----

| COM1 - PuTTY         | - | × |
|----------------------|---|---|
| Factory Reset Status |   | ^ |
| Percent Complete     |   |   |
| 0 %                  |   |   |
| Working              |   |   |